# brother

# AirPrint Kılavuzu

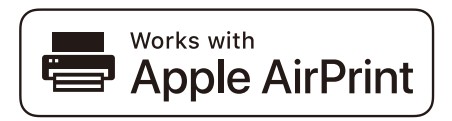

Bu Kullanıcı Kılavuzu şu modeller içindir:

HL-L2340DW/L2360DN/L2360DW/L2361DN/L2365DW/ L2366DW/L2380DW DCP-L2520DW/L2540DN/L2540DW/L2541DW/L2560DW MFC-L2700DW/L2701DW/L2703DW/L2720DW/L2740DW

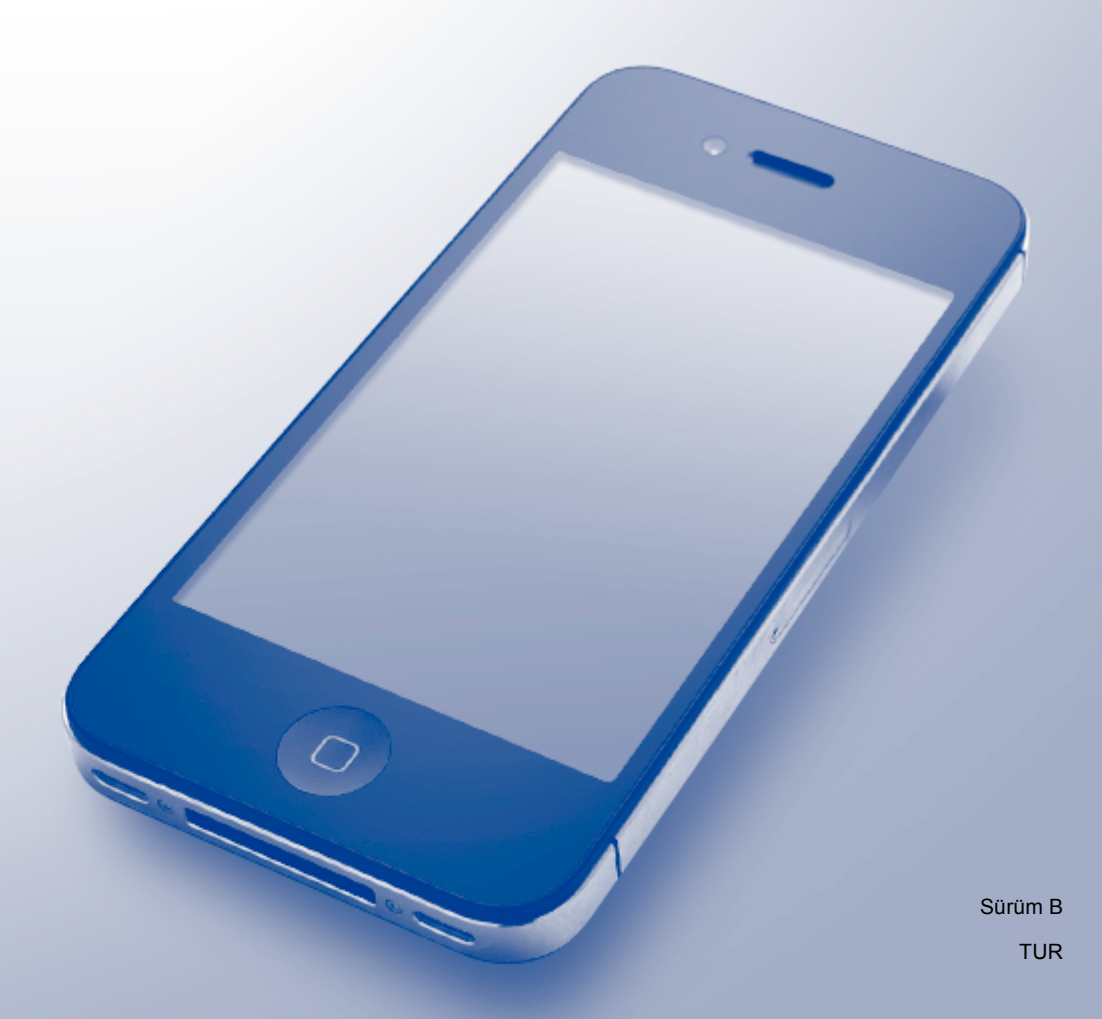

## Not tanımları

Bu kullanıcı el kitabında aşağıdaki simgeyi kullanıyoruz:

```
NOTNotlar ortaya çıkabilecek durumu nasıl çözmeniz gerektiğini size bildirir veya<br/>işlemin diğer özelliklerle nasıl çalıştığıyla ilgili ipuçları verir.
```

## Ticari Markalar

Brother, Brother Industries, Ltd.'nin ticari markasıdır.

Apple, AirPrint, Macintosh, iPad, iPhone, iPod, iPod touch, OS X ve Safari Apple Inc.'in, ABD ve diğer ülkelerde tescilli ticari markalarıdır.

Wi-Fi Direct, Wi-Fi Alliance'ın bir ticari markasıdır.

Bu el kitabında bahsedilen yazılımın şirketleri patent programlarına özel Yazılım Lisans Sözleşmesi'ne sahiptir.

Brother ürünleri üzerinde belirtilen ticaret adları veya ürün adları, ilgili belgeler ve diğer malzemeler, ilgili şirketlerin ticari markaları veya tescilli ticari markalarıdır.

## ÖNEMLİ NOT

Works with Apple rozetinin kullanılması, aksesuarın özel olarak rozette tanımlanan teknolojiyle çalışacak şekilde tasarlandığı ve Apple performans standartlarını karşılayacağının geliştirici tarafından onaylandığı anlamına gelir.

Aksi belirtilmedikçe, bu kılavuzdaki OS X için olan ekran mesajları OS X v10.8.x'tendir. Bilgisayarınızda ekran mesajları işletim sisteminize bağlı olarak değişebilir.

©2014 Brother Industries, Ltd. Tüm hakları saklıdır.

## İçindekiler

| 1 | Giriş                                                                                      | 1 |
|---|--------------------------------------------------------------------------------------------|---|
|   | Genel Bakış                                                                                | 1 |
|   | Donanım gereksinimleri                                                                     | 2 |
|   | Desteklenen işletim sistemleri                                                             | 2 |
|   | Ağ ayarları                                                                                | 2 |
| 2 | Yazdırma                                                                                   | 5 |
|   | iPad, iPhone ve iPod touch'tan yazdırma                                                    | 5 |
|   | OS X Lion v10.7 veya üstünü kullanarak yazdırma                                            | 6 |
| 3 | Faks Gönderme (MFC modelleri için)                                                         | 7 |
|   | OS X v10.8 veya üstünü kullanarak faks gönderme                                            | 7 |
| Α | Sorun Giderme                                                                              | 8 |
|   | Makinenizle ilgili bir sorun yaşıyorsanız                                                  | 8 |
|   | Web Tabanlı Yönetimi (web tarayıcı) Kullanarak AirPrint'i Etkinleştirme/Devre Dışı Bırakma | 9 |

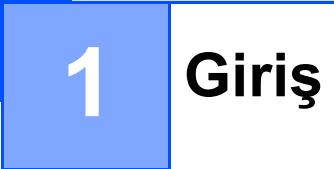

## Genel Bakış

AirPrint, sürücü yüklemek gerekmeden iPad, iPhone ve iPod touch'ınızdan kablosuz olarak fotoğrafları, epostaları, web sayfalarını ve belgeleri yazdırmanızı sağlar.

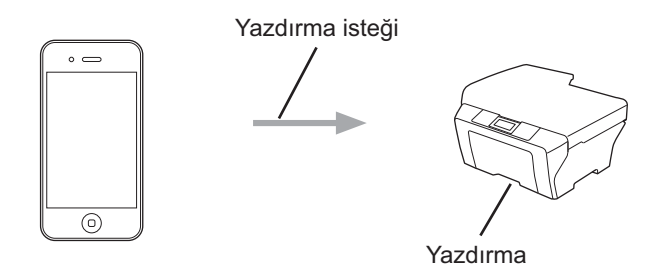

MFC modelleri için:

AirPrint ayrıca doğrudan Macintosh bilgisayarınızdan, yazdırmadan (OS X v10.8 veya üstü için kullanılabilir) faks göndermenizi de sağlar.

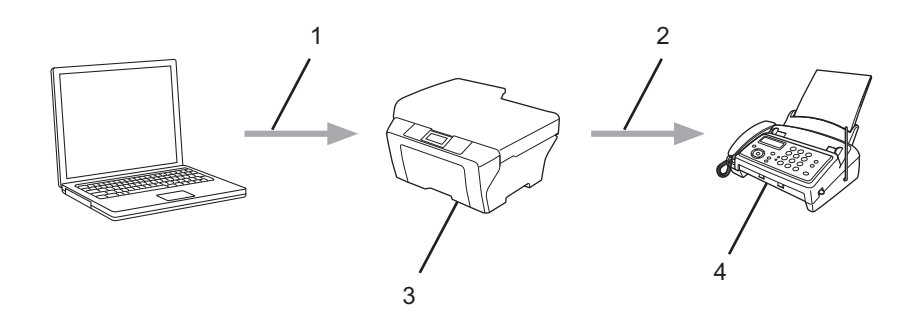

- 1 Kablolu veya kablosuz ağ
- 2 Telefon hattı
- 3 Brother makineniz
- 4 Alıcının makinesi

### Donanım gereksinimleri

### Desteklenen işletim sistemleri

AirPrint, en son iOS sürümünü çalıştıran iPad (tüm modeller), iPhone (3GS veya üstü) ve iPod touch (3. nesil veya üstü) aygıtlarıyla uyumludur. Daha fazla bilgi için, Apple web sitesine bakın: <u>http://support.apple.com/kb/HT4356</u>.

### Ağ ayarları

AirPrint'i kullanmak için, mobil aygıtınızın Brother makinenizin bağlı olduğu kablosuz ağa bağlanması gerekir. AirPrint, geçici modu, altyapı modu veya Wi-Fi Direct™ (yalnızca desteklenen modeller) kullanan kablosuz bağlantıları destekler.

Mobil aygıtınızı kablosuz ağ için yapılandırmak için, mobil aygıtınızın kullanıcı kılavuzuna bakın. Safari'de öğesine dokunularak Apple web sitesinde mobil aygıtınızın kullanıcı kılavuzuna bir bağlantı bulunabilir.

Brother makinenizi kablosuz bir ağ için yapılandırmak için, <u>http://support.brother.com/</u> adresindeki Brother Solutions Center'da modelinizin **Kılavuzlar** sayfasında Brother makinenizin *İnternet Üzerinden Kullanım Kılavuzu* belgesine bakın.

### Geçici modu

Mobil aygıtınızı Brother makinenize kablosuz erişim noktası/yöneltici olmadan bağlayın.

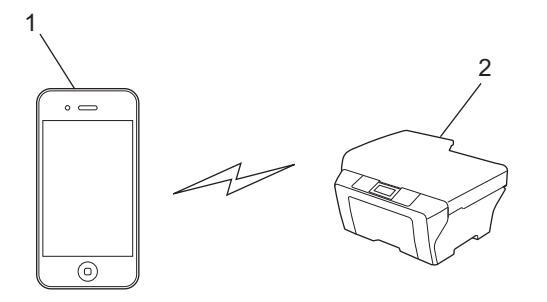

1 Mobil aygıt

2 Kablosuz ağ makinesi (Brother makineniz)

### NOT

Aygıtınızın işletim sistemi iOS7 ise, AirPrint'i Geçici modunda kullanırken Brother makineniz için IPv6'yı etkinleştirmeniz gerekir.

Giriş

### Altyapı modu

Mobil aygıtınızı Brother makinenize kablosuz erişim noktası/yöneltici yoluyla bağlayın.

Brother makinesi, makinenin kablosuz özelliğini kullanarak kablosuz erişim noktasına/yönelticiye bağlandığında:

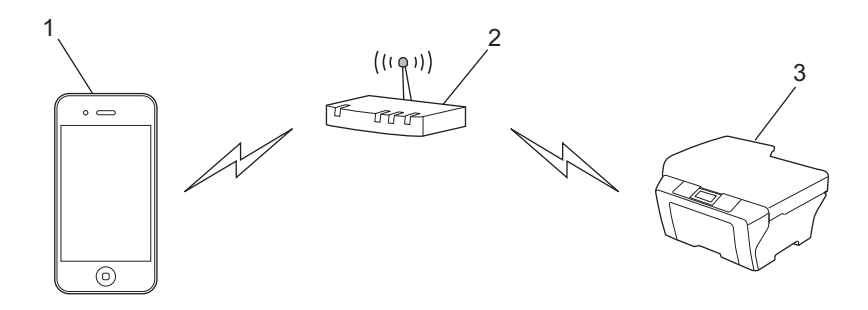

- 1 Mobil aygıt
- 2 Kablosuz erişim noktası/yöneltici
- 3 Kablosuz ağ makinesi (Brother makineniz)

Brother makinesi, bir ağ kablosu kullanarak kablosuz erişim noktasına/yönelticiye bağlandığında:

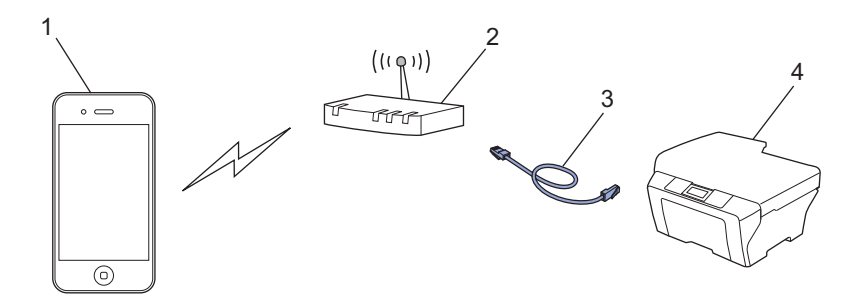

- 1 Mobil aygıt
- 2 Kablosuz erişim noktası/yöneltici
- 3 Ağ kablosu
- 4 Kablolu veya kablosuz ağ makinesi (Brother makineniz)

### Wi-Fi Direct ağı (yalnızca desteklenen modeller)

Mobil aygıtınızı Brother makinenize Wi-Fi Direct kullanarak bağlayın. Wi-Fi Direct, Brother makineniz ve bir mobil aygıt arasında bir erişim noktası kullanmadan güvenli bir kablosuz ağı yapılandırmanızı sağlar.

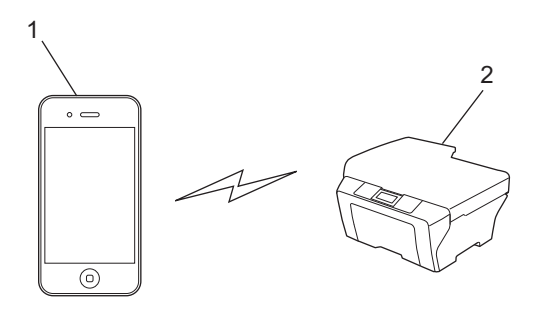

- 1 Mobil aygıt
- 2 Brother makineniz

### NOT

Wi-Fi Direct'i kullanırken, Brother makineniz yalnızca bire bir kablosuz iletişimi destekler.

## 2

## iPad, iPhone ve iPod touch'tan yazdırma

Yazdırmak için kullanılan prosedür uygulamaya göre değişebilir. Aşağıdaki örnekte Safari kullanılmıştır.

1 Brother makinenizin açık olduğundan emin olun.

Yazdırma

- 2 Mobil aygıtınızda yazdırmak istediğiniz sayfayı açmak için Safari kullanın.
- 3 🛃 öğesine dokunun.
- 4 Yazdır öğesine dokunun.
- Brother makinenizin seçildiğinden emin olun. Farklı bir makine seçilirse (veya yazıcı seçilmezse), Yazıcı Seç öğesine dokunun. Kullanılabilir makinelerin bir listesi görüntülenecektir. Makinenize dokunun.
- 6 Yazdırılacak sayfa sayısı veya 2 taraflı yazdırma (makineniz destekliyorsa) gibi istediğiniz seçenekleri seçin.
- 7 Yazdır öğesine dokunun.

### NOT

- Kağıt boyutu ve kağıt türü iOS uygulamasına göre belirtilir.
- Yalnızca Güvenli Fonksiyon Kilidi özelliğini destekleyen modeller için: Her kullanıcı için yazdır kısıtlanmış olsa da AirPrint yoluyla yazdırma mümkündür. AirPrint yoluyla yazdırmayı kısıtlamak istiyorsanız, Güvenli Fonksiyon Kilidi özelliğini Ortak Mod olarak ayarlayın ve sonra Ortak için yazdır'ı sınırlayın. Daha fazla bilgi için, <u>http://support.brother.com/</u> adresindeki Brother Solutions Center'da modelinizin Kılavuzlar sayfasında Brother makinenizin *İnternet Üzerinden Kullanım Kılavuzu* belgesine bakın.

## OS X Lion v10.7 veya üstünü kullanarak yazdırma

#### NOT

Yazdırmadan önce, Brother makinenizi Macintosh bilgisayarınızın yazıcı listesine ekleyin.

- 1 Apple Menüsünden Sistem Tercihleri öğesini seçin.
- 2 Yazdırma ve Tarama'yi tıklatın.
- 3 Soldaki Yazıcılar bölmesinin altından + simgesini tıklatın.
- 4 Yazıcı veya Tarayıcı Ekle'yi tıklatın. Ekle ekranı görünür.
- 5 Brother makinenizi seçin ve sonra Kullan açılır menüsünden AirPrint öğesini seçin.
- 6 Ekle'yi tıklatın.

Yazdırmak için kullanılan prosedür uygulamaya göre değişebilir. Aşağıdaki örnekte Safari kullanılmıştır.

- 1 Brother makinenizin açık olduğundan emin olun.
- 2 Macintosh bilgisayarınızda yazdırmak istediğiniz sayfayı açmak için Safari kullanın.
- **3** File (Dosya)'u seçin ve Print (Yazdır)'yi tıklatın.
- 4 Brother makinenizin seçildiğinden emin olun. Farklı bir makine seçilirse (veya yazıcı seçilmezse), Printer (Yazıcı) açılır listesini tıklatın ve Brother makinenizi seçin.
- 5 Yazdırılacak sayfa sayısı ve 2 taraflı yazdırma (makineniz destekliyorsa) gibi istediğiniz seçenekleri seçin.
- 6 Print (Yazdır)'yi tıklatın.

#### NOT

Yalnızca Güvenli Fonksiyon Kilidi özelliğini destekleyen modeller için:

Her kullanıcı için yazdır kısıtlanmış olsa da AirPrint yoluyla yazdırma mümkündür. AirPrint yoluyla yazdırmayı kısıtlamak istiyorsanız, Güvenli Fonksiyon Kilidi özelliğini Ortak Mod olarak ayarlayın ve sonra Ortak kullanıcılar için yazdır'ı sınırlayın. Daha fazla bilgi için, <u>http://support.brother.com/</u> adresindeki Brother Solutions Center'da modelinizin **Kılavuzlar** sayfasında Brother makinenizin *İnternet Üzerinden Kullanım Kılavuzu* belgesine bakın.

## Faks Gönderme (MFC modelleri için)

## OS X v10.8 veya üstünü kullanarak faks gönderme

### NOT

- Bir faks göndermeden önce, Brother makinenizi Macintosh bilgisayarınızın yazıcı listesine ekleyin.
  - 1 Apple Menüsünden Sistem Tercihleri öğesini seçin.
  - 2 Yazdırma ve Tarama'yi tıklatın.
  - 3 Soldaki Yazıcılar bölmesinin altından + simgesini tıklatın.
  - 4 Yazıcı veya Tarayıcı Ekle'yi tıklatın. Ekle ekranı görünür.
  - 5 Brother makinenizi seçin ve sonra Kullan açılır menüsünden AirPrint öğesini seçin.
  - 6 Ekle'yi tıklatın.
- Brother makinenizin telefon hattına bağlı olduğundan ve düzgün çalıştığından emin olun.
- AirPrint'i kullanarak yalnızca siyah ve beyaz faks belgeleri gönderebilirsiniz.

Faks göndermek için kullanılan prosedür uygulamaya göre değişebilir. Aşağıdaki örnekte Apple TextEdit kullanılmıştır.

- Brother makinenizin açık olduğundan emin olun.
- 2 Macintosh bilgisayarınızda, bir faks olarak göndermek istediğiniz dosyayı açmak için Apple TextEdit'i kullanın.
- **3 Dosya** menüsünü tıklatın ve sonra **Yazdır** öğesini seçin.
- 4 Yazıcı açılır listesini tıklatın ve sonra MFC-XXXX Fax (burada XXXX modelinizin adıdır) öğesini seçin.
- 5 Faks alıcısı bilgilerini yazın.
- 6 Faks'yi tıklatın.

#### NOT

- Kapak sayfaları geçerli olarak OS X v10.8 tarafından desteklenmemektedir.
- Yalnızca Güvenli Fonksiyon Kilidi özelliğini destekleyen modeller için: Her kullanıcı için yazdır kısıtlanmış olsa da AirPrint yoluyla yazdırma mümkündür. AirPrint yoluyla yazdırmayı kısıtlamak istiyorsanız, Güvenli Fonksiyon Kilidi özelliğini Ortak Mod olarak ayarlayın ve sonra Ortak kullanıcılar için yazdır'ı sınırlayın. Daha fazla bilgi için, <u>http://support.brother.com/</u> adresindeki Brother Solutions Center'da modelinizin Kılavuzlar sayfasında Brother makinenizin *İnternet Üzerinden Kullanım Kılavuzu* belgesine bakın.

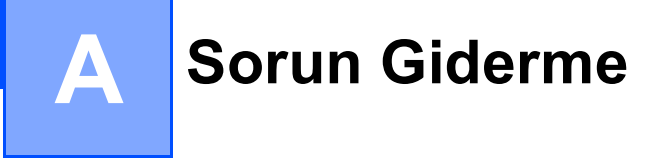

Bu bölümde, Brother makinesiyle AirPrint'i kullanırken karşılaşabileceğiniz normal sorunları nasıl çözeceğiniz anlatılmaktadır. Bu bölümü okuduktan sonra sorununuzu çözemediyseniz, <u>http://support.brother.com/</u> adresindeki Brother Solutions Center'da modelinizin **SSS ve Sorun Giderme** sayfasını ziyaret edin.

### Makinenizle ilgili bir sorun yaşıyorsanız

| Sorun                                                             | Öneriler                                                                                           |
|-------------------------------------------------------------------|----------------------------------------------------------------------------------------------------|
| Brother makinem yazıcı listesinde görüntülenmiyor.                | Brother makinenizin açık olduğundan emin olun.                                                     |
|                                                                   | Ağ ayarlarını onaylayın (bkz. <i>Ağ ayarları</i> ≯≯ sayfa 2).                                      |
|                                                                   | Mobil aygıtı kablosuz erişim noktasının/yönlendiricinin veya Brother makinenizin yakınına taşıyın. |
| Yazdıramıyorum.                                                   | Brother makinenizin açık olduğundan emin olun.                                                     |
|                                                                   | Ağ ayarlarını onaylayın (bkz. <i>Ağ ayarları</i> ≯≻ sayfa 2).                                      |
| iPhone, iPod touch veya iPad'den çok sayfalı belge                | En son iOS sürümünü çalıştırdığınızdan emin olun.                                                  |
| yazdırmaya çalışıyorum, ancak YALNIZCA ilk sayfa<br>yazdırılıyor. | AirPrint hakkında daha fazla bilgi için şu Apple destek<br>makalesine başvurun:                    |
|                                                                   | http://support.apple.com/kb/HT4356                                                                 |

## Web Tabanlı Yönetimi (web tarayıcı) Kullanarak AirPrint'i Etkinleştirme/Devre Dışı Bırakma

AirPrint özelliğini etkinleştirmek ve devre dışı bırakmak için standart bir web tarayıcı kullanılabilir makinenin (varsayılan olarak etkinleştirilir).

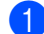

Makinenin bilgisayarla aynı ağa bağlı olduğunu onaylayın.

2 Bilgisayarınızdaki web tarayıcıyı açın.

- 3 Tarayıcınızın adres çubuğunda "http://makinenin IP adresi/" yazın (burada "makinenin IP adresi" makinenizin IP adresidir).
  - Örneğin:

http://192.168.1.2/

### NOT

Makinenizin IP adresi Ağ menüsü altındaki kontrol panelinde görünür. Daha fazla bilgi için, <u>http://support.brother.com/</u> adresindeki Brother Solutions Center'da modelinizin **Kılavuzlar** sayfasında Brother makinenizin *İnternet Üzerinden Kullanım Kılavuzu* belgesine bakın.

4 Web Tabanlı Yönetim için oturum açma şifresini ayarladıysanız, şifreyi Login (Oturum Aç) kutusuna yazın ve sonra → öğesini tıklatın.

5 Network (Ağ)'yi tıklatın.

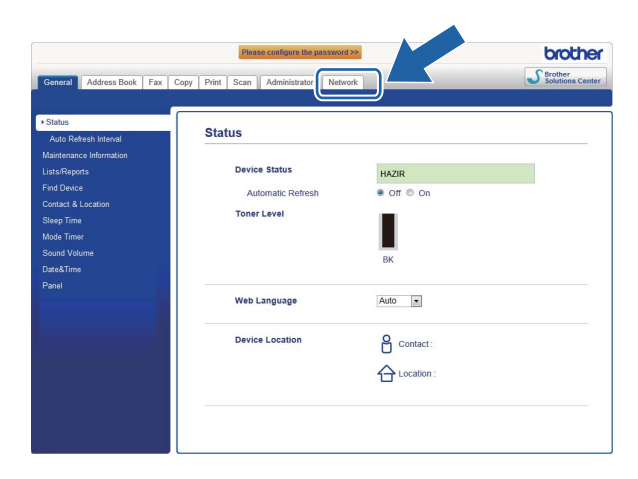

- 6 Sol gezinti çubuğunda **Protocol** (Protokol) öğesini tıklatın.
- AirPrint öğesini devre dışı bırakmak için, AirPrint onay kutusunun seçimini kaldırın. AirPrint öğesini etkinleştirmek için, AirPrint onay kutusunu seçin.
- 8 Submit (Gönder)'yi tıklatın.
- 9 Brother makinenizi yeniden başlatın.

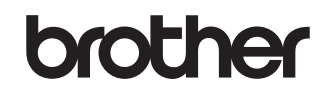

World Wide Web'de bizi ziyaret edin http://www.brother.com/

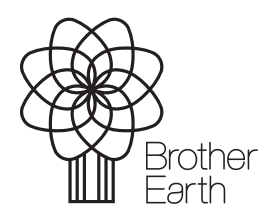

www.brotherearth.com